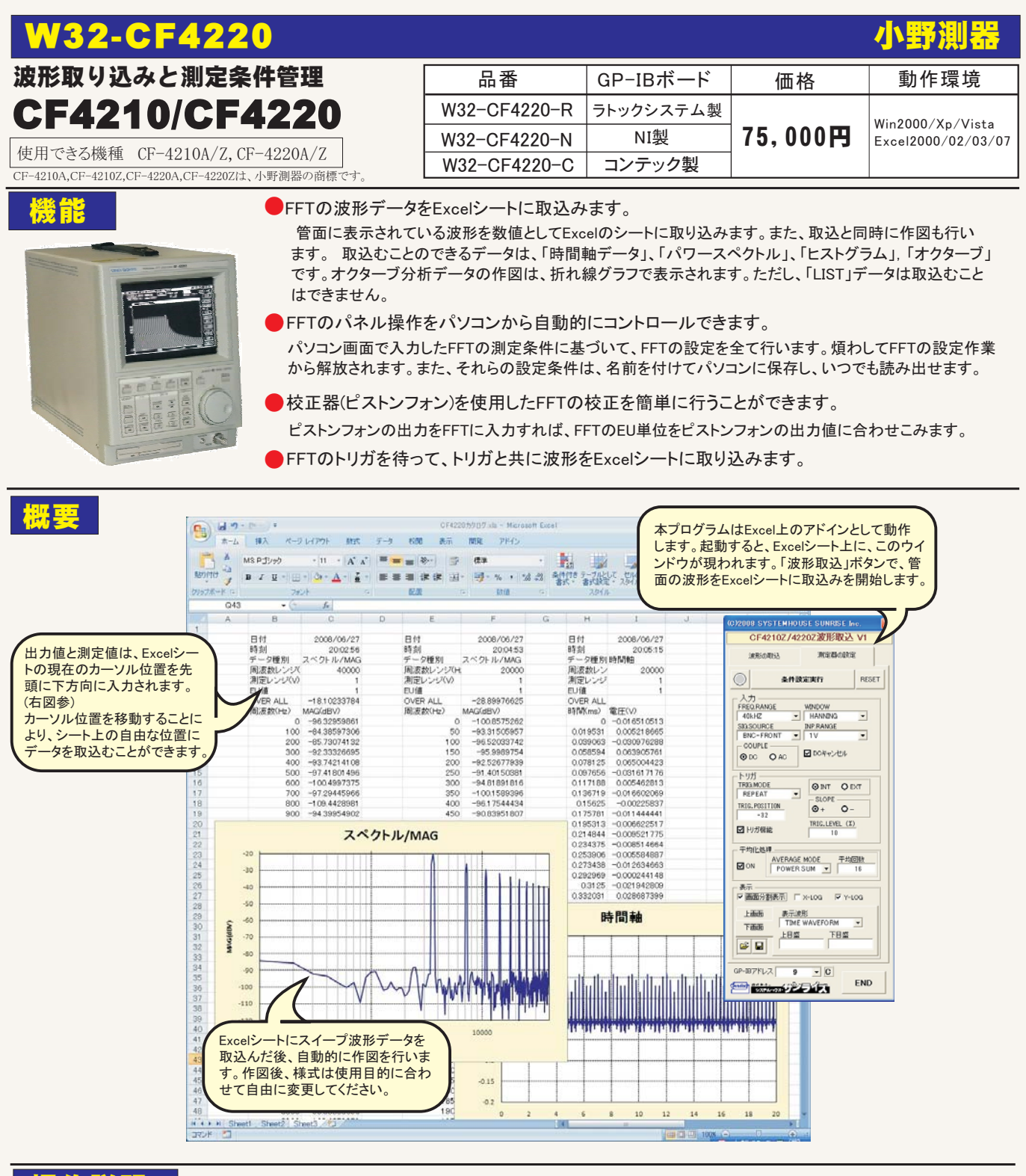

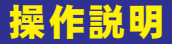

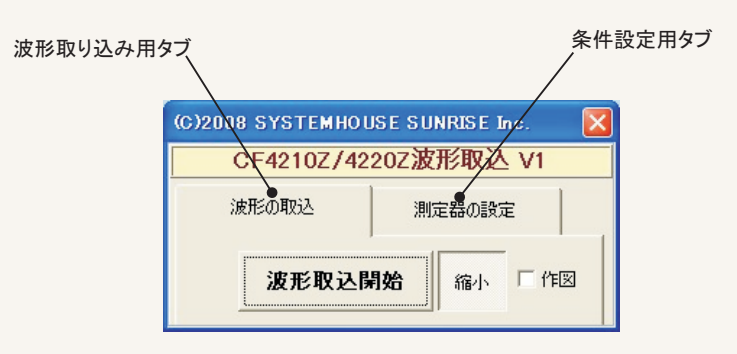

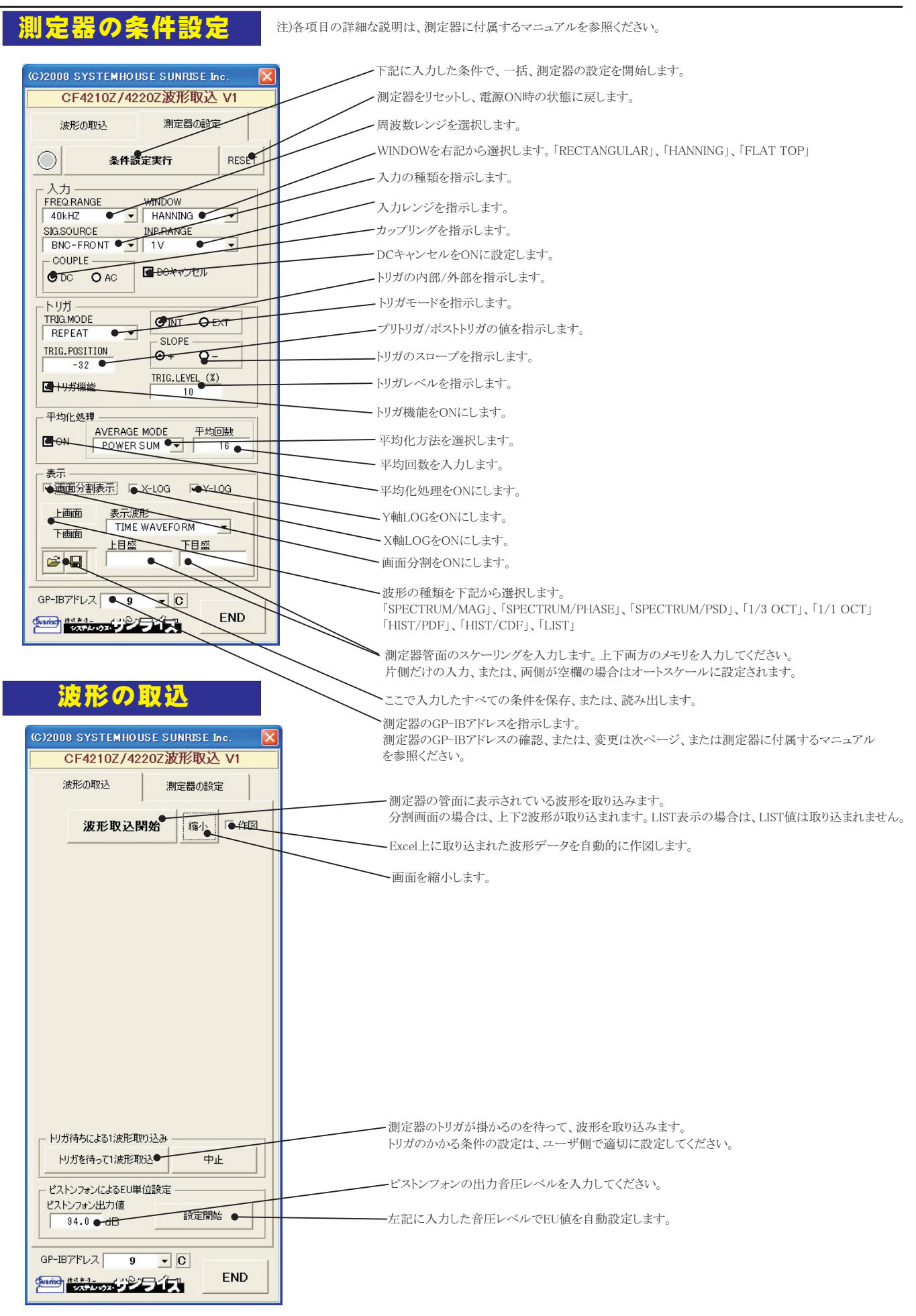

2/3

# GP-IBアドレスの確認

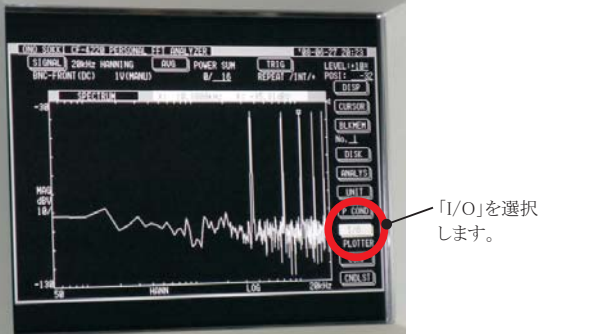

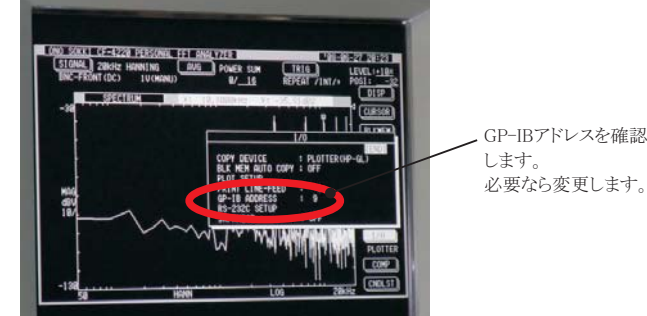

# 波形の取込例(Excel2007の場合)

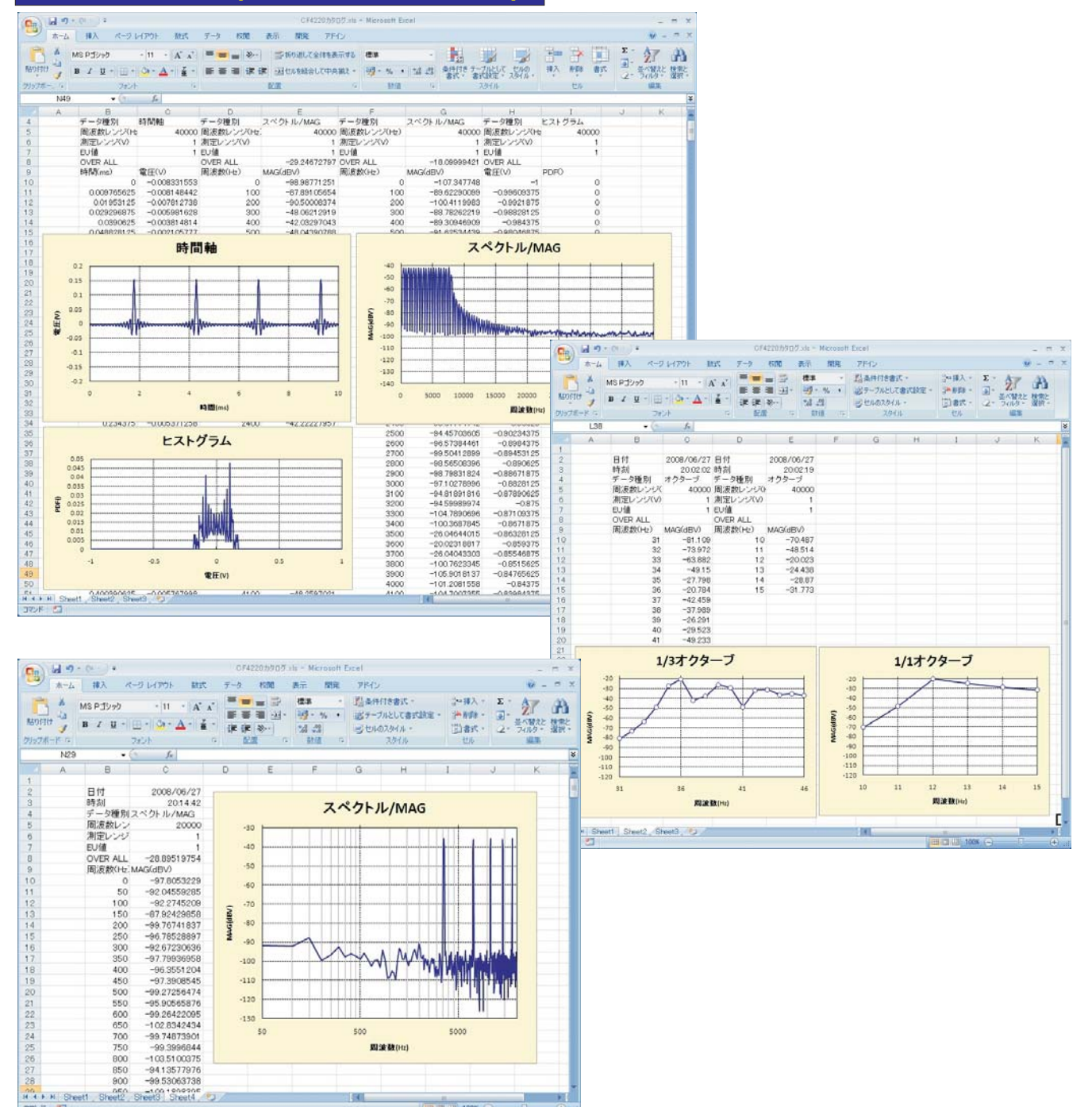

# 推奨GP-IBインターフェイス ソフト品番の末尾が「-R」の場合 うーックシステム製 商品詳細・標準価格 日名 USB2-GPIBコンバータ 型番 REX-USB220 OS Win98SE/ Me / 2000 /Xp 価格 48,000円(税別)

# ソフト品番の末尾が「-N」の場合

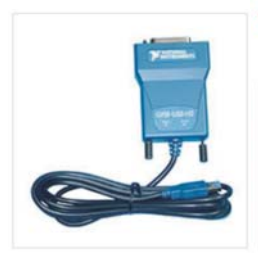

| ナショナルインスツルメンツ製 |             |  |
|----------------|-------------|--|
|                | 商品詳細・標準価格   |  |
| 品名             | GPIB-USB-HS |  |
| 型番             | 778927-01   |  |
| 05             | Win2000 /Xp |  |
| 価格             | お問い合せください   |  |

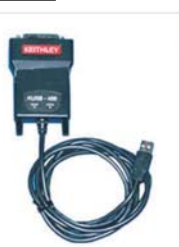

#### KEITHLEY製

| 商品詳細・標準価格 |                        |  |
|-----------|------------------------|--|
| 品名        | GPIB-USBインターフェイスアダプタ   |  |
| 밑番        | KUSB-488               |  |
| 08        | Win98SE/ Me / 2000 /Xp |  |
| 「格        | メーカーへお問い合せください         |  |

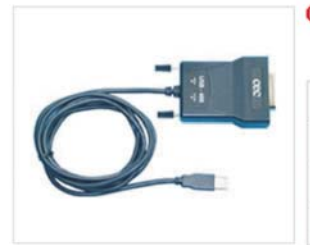

# CEC社製 発売元: (株) NF回路設計ブロック

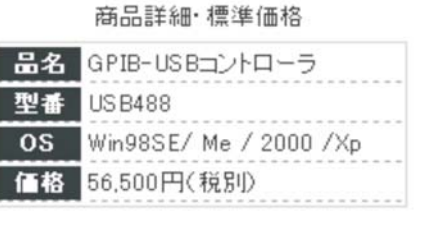

### ソフト品番の末尾が「-C」の場合

コンテック製

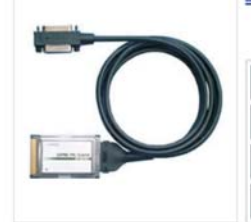

#### 品名 CardBus型GPIB 型番 GP-IB(CB)FL

OS Win98SE/Me/2000/Xp 価格 38,000円(税別)

商品詳細·標準価格

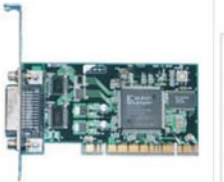

#### コンテック社製

商品詳細·標準価格

| 品名 | PCI型GPIB               |
|----|------------------------|
| 型番 | GP-IB(PCDFL            |
| OS | Win98SE/ Me / 2000 /Xp |
| 価格 | 27,000円(税別)            |

販売店

#### コンテック製 現在未対応

商品詳細·標準価格

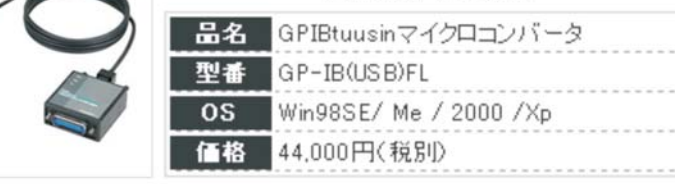

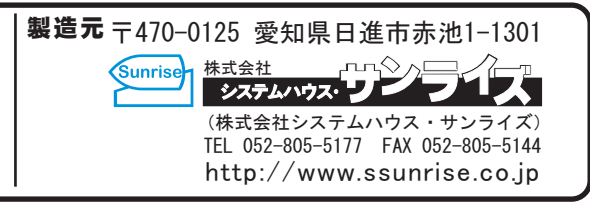